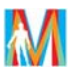

## Upute za dodavanje mrežnih printera na računalima s Windows 7

Kako biste mogli ispisivati na mrežnom printeru Vaše računalo potrebno je povezati s mrežnim printerom. <u>Mrežni</u> printer ćete dodati prema sljedećim koracima:

- 1. Na izborniku *Start* odaberite *Control Panel*.
- 2. Nakon što Vam se otvori prozor Control Panela odaberite Devices and Printers.

| djust your computer's settings |                                   |                                            |                          |                    |
|--------------------------------|-----------------------------------|--------------------------------------------|--------------------------|--------------------|
| Action Center                  | Administrative Tools              | Akamai NetSession<br>Interface Control P., | Autodesk Plotter Manager | AutoPlay           |
| Backup and Restore             | CinePlayer DVD Decoder<br>Options | Color Management                           | Credential Manager       | Date and Time      |
| Default Programs               | Uniktop Gadgets                   | Device Manager                             | Devices and Printers     | Display            |
| Ease of Access Center          | Flash Player                      | Folder Options                             | A Fonts                  | Getting Started    |
| 3 HameGroup                    | Indexing Options                  | 2ntel(R) GMA Driver                        | Internet Options         | avet 🚠             |
| > Keyboard                     | 🚳 Lenovo HD Audio Manager         | Location and Other<br>Sensors              | J Moune                  | S Nero Burnilights |
| Network and Sharing<br>Center  | Notification Area Icons           | Performance Information                    | Personalization          | Those and Modern   |
| Polta                          | Power Options                     | Program Updates                            | Programs and Features    | Recovery           |
| Region and Language            | SemoteApp and Desktop             | G Sound                                    | Speech Recognition       | Sync Center        |
| System                         | Taskbar and Start Menu            | Troubleshooting                            | Stor Accounts            | Wedows Anytime     |
| Windows CardSpace              | Windows Defender                  | Windows Firewall                           | Windows Live Language    | Windows Update     |
|                                |                                   |                                            |                          |                    |

3. Odaberite Add a printer.

| Control Panel + All Control Panel Items + Devices and Printers | <ul> <li>++ Search Devices an. P</li> </ul> |
|----------------------------------------------------------------|---------------------------------------------|
|                                                                |                                             |
| Add a device Add a printer                                     | E · 0                                       |
| Devices (3)                                                    |                                             |
| Genetic Non ProP<br>Monter                                     |                                             |
| Printers and Faxes (2)                                         |                                             |

4. Odaberite Add a network, wireless or Bluetooth printer.

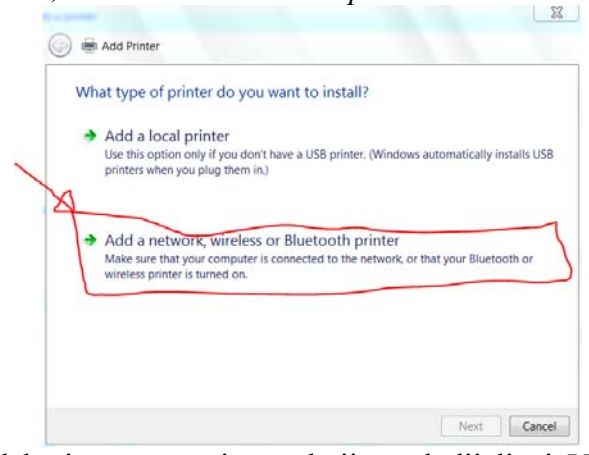

5. S popisa printera odaberite samo printere koji su dodijeljeni Vašoj službi ili katedri i odaberite *Next*.

|     | e OKT 8430/0CL) A006 Sluzba pravnih i op |                                              |    |
|-----|------------------------------------------|----------------------------------------------|----|
|     | e ord provincer move plazoa plavnin i op | A006                                         |    |
| 14  | A002 - Samsung ML-3470ND on SERV01       | A002 - Studentska referada                   | -  |
| 1 3 | A015 - Samsung CLP-350N on SERV01        | A015 - Studentska referada                   |    |
| 1   | A434 - Samsung ML-3051ND on SERV02       | A434 - Katedra za anatomiju                  | 1  |
| 1   | A431 - HP Color LaserJet 2605dn on SER   | A431 - Katedra za histologiju i embriologiju |    |
| 4   | # A431 - Samsung ML-2851ND on SERV02     | A431 - Katedra za histologiju i embriologiju |    |
| 4   | A432 - Samsung ML-2851ND on SERV02       | A432 - Katedra za histologiju i embriologiju |    |
| 1   | A015 - Samsung CLP-610ND on SERV01       | A015 - Studentska referada                   |    |
| U   | A 219 UD Lazarlat M22227af Imunatani     | A019 Patadra as imunatabilis i madiciarle    | 12 |
|     |                                          | Search again                                 |    |

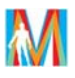

6. Nakon što se obavi povezivanje printera s računalom odaberite Install driver.

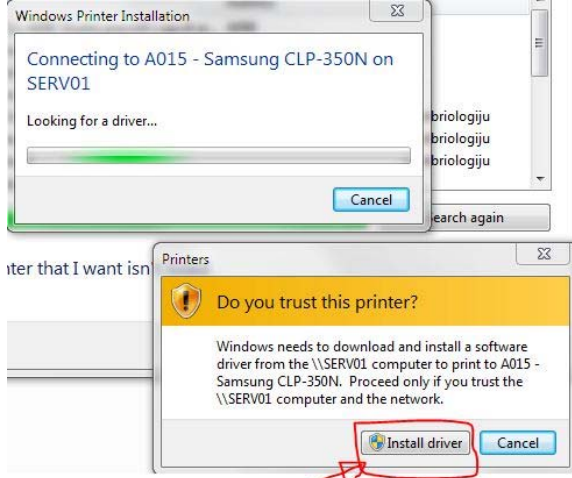

7. Odaberite *Next* i Vaš odabrani printer će biti dodan/instaliran.

| You've success        | sfully added A015 - Samsung CLP-350N on SERV01       |
|-----------------------|------------------------------------------------------|
| Printer name:         | A015 - Samsung CLP-350N on SERV01                    |
| This printer has been | en installed with the Samsung CLP-350 Series driver. |
|                       |                                                      |
|                       |                                                      |
|                       |                                                      |
|                       |                                                      |
|                       |                                                      |

8. Vaš odabrani printer je dodan/instaliran i predstoji Vam samo odluka hoće li Vam ovaj printer biti zadani printer. Ukoliko to ne želite kliknite na kako bi ukinuli opciju *Set as the default printer*. Vaš postupak dodavanja mrežnog printera završava odabirom *Finish*.

| You've successfully added A015 - Samsung CLP-350N on SERV01                                                               |
|----------------------------------------------------------------------------------------------------|
| 0                                                                                                    |
| Set as the default printer                                                                                                |
|                                                                                                    |
|                                                                                                    |
|                                                                                                    |
| To check if your printer is working properly, or to see troubleshooting information for the printer, print a<br>est page. |
| Print a test page                                                                                                    |

Ukoliko ste ispravno prošli kroz prije navedene korake Vaš odabrani printer je uspješno dodan i sad možete neometano krenuti s ispisivanjem na Vašem printeru. Kroz ovaj postupak prolazite samo kada prvi put dodajete/instalirate printer na Vašem računalu.